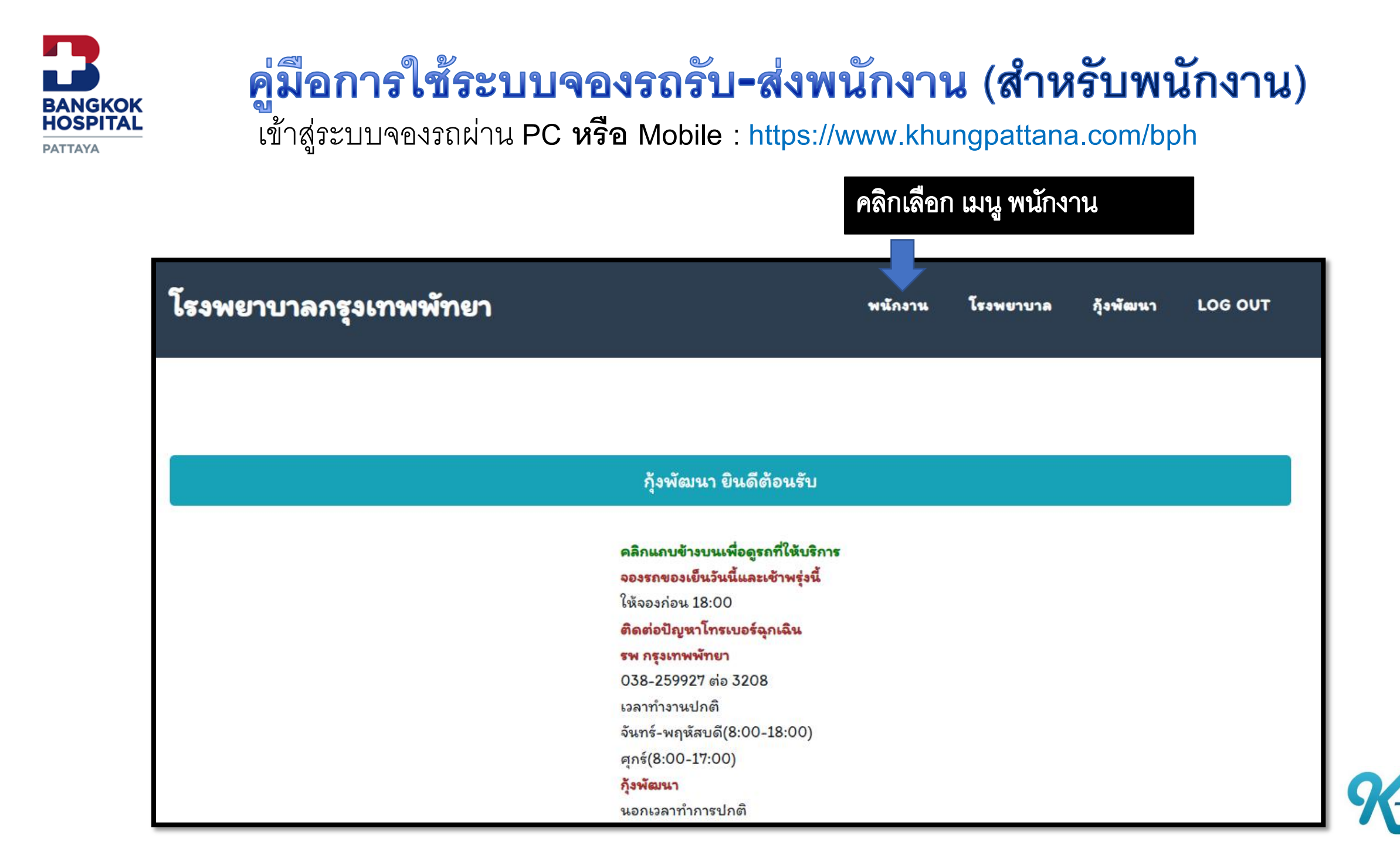

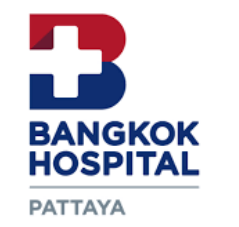

เมื่อทำการคลิกเข้ามา โดยต้องมีรหัสพนักงาน และ รหัสผ่าน ทำการเข้าสู่ระบบ (สอบถามรหัสพนักงานกับแผนกทรัพยากรบุคคล) จะพบเมนูการใช้งานตามภาพด้านล่างนี้

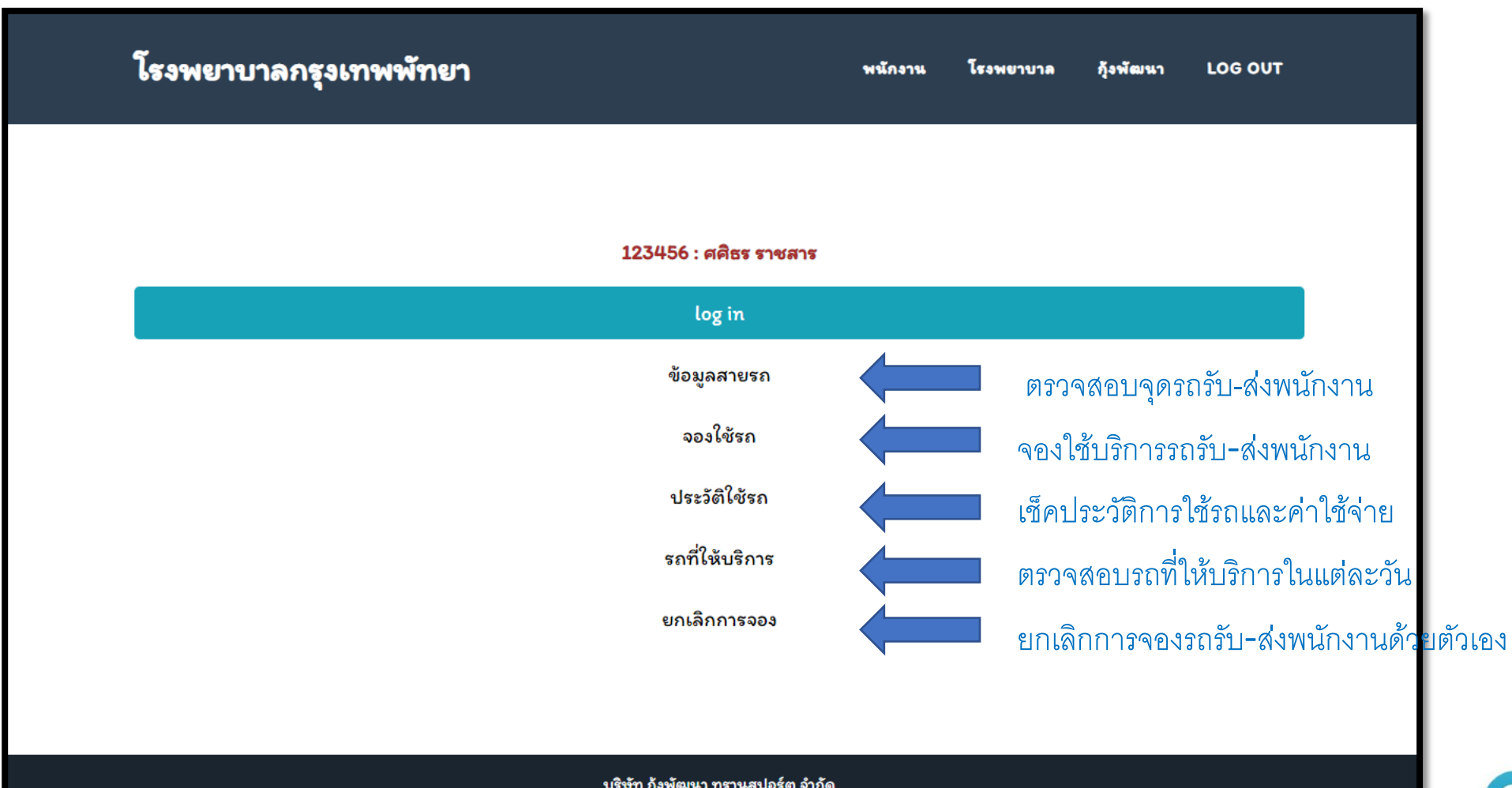

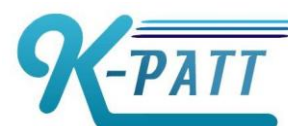

บริษัท กุ้งพัฒนา ทรานสปอร์ต จำกัด

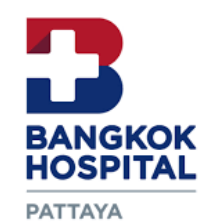

#### ตรวจสอบจุดรถรับ-ส่งพนักงาน

| N   | : หนองมน                |       | ເງລ      | าวันห       | រៃខ្នុល     |          |          |           |              | ราคา*= ราคาคาบรการวนห<br>PT/OS = ราคาค่าบริการ<br>พนักงานPart-time |
|-----|-------------------------|-------|----------|-------------|-------------|----------|----------|-----------|--------------|--------------------------------------------------------------------|
| จุด | สถานที่                 | 07:00 | 07:00*   | 08:00       | 08:00*      | ราคา     | ราคา*    | PT/OS     |              |                                                                    |
| 01  | ดลาดหนองมน              | 05:50 | 05:50    | 06.20       | 06.20       | 15       | 35       | 30        |              |                                                                    |
| 02  | โรงเรียนนาราอนุบาล      | 05.53 | 05.53    | 06.25       | 06.25       | 15       | 30       | 30        |              |                                                                    |
| 03  | ซอยหินเพลิง             | 1.ตรา | วจสอบจ   | ุดรถรับ     | -ส่ง ที่ท่า | านต้อง   | งการขึ้า | Ц         |              |                                                                    |
| 04  | ดลาดบางพระ              | /1ส   | າະພີວວ   |             |             |          |          |           |              |                                                                    |
| 05  | ไทยออยล์                | (เมม  | เหมว.แ.เ | วนขาเม      | านขพุตท     | 1ว.ร.ปี) |          |           |              |                                                                    |
| 06  | ศูนย์นิสสัน             | 06.06 | 06.06    | 06 25       | 06.25       | a        | 25<br>9  | 20        | ১ ব          |                                                                    |
| 07  | หน้าโรบินสัน ศรีราชา    | 06:07 |          | <b></b> 2.Ø | รวจสอบเ     | วลาทท    | านตองม   | √ารอ รถรบ | เพนกงาน มรอเ | ⊔ 07:00,07:00* และ 08:00,08.00*                                    |
| 08  | ไฟแดงอัสสัมชัญศรีราชา   | 06.08 | 06.08    | 06.38       | 06.38       | 15       | 25       | 30        |              |                                                                    |
| 09  | หน้า KFC ม.เกษตรศรีราชา | 06.14 | 06.14    | 06.45       | 06.45       | 15       | 25       | 30        |              |                                                                    |
| 10  | หน้า ม.เกษตรศรีราชา     | 06.15 | 06.15    | 06.45       | 06.45       | 15       | 25       | 30        |              |                                                                    |
| 11  | ไฟแดงอ่าวอุดม(ศาลา2)    | 06.15 | 06.15    | 06.50       | 06.50       | 15       | 20       | 30        |              | 📃 3.ตรวจสอบราคาต่อเที่ยว                                           |
| 12  | ตลาดสี่มุมเมือง         | 06:19 | 06:19    | 07.00       | 07.00       | 15       | 20       | 30        |              |                                                                    |
| 13  | วัดบ้านนา               | 06:24 | 06:24    | 07.01       | 07.01       | 15       | 15       | 30        |              |                                                                    |
| 14  | วัดทุ่งกราด             | 06:25 | 06:25    | 07.02       | 07.02       | 15       | 15       | 30        |              |                                                                    |
| 15  | หน้าวัดบางละมุง         | 06:27 | 06:27    | 07.03       | 07.03       | 15       | 15       | 30        |              |                                                                    |
| 16  | โรงโป๊ะ                 | 06:31 | 06:31    | 07.05       | 07.05       | 15       | 15       | 30        |              |                                                                    |

#### หมายเหตุ ปัจจุบันเรามีให้บริการรถรับ-ส่งพนักงานเพียง 2 สาย คือ สายหนองมน(N) และ สายสัตหีบ(S)

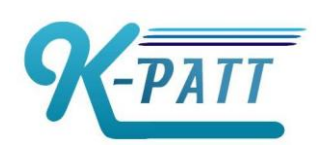

ราคา = ราคาค่าบริการวันปกติ ภาคาค่าบริการวันหยุด ราคาค่าบริการ Part-time

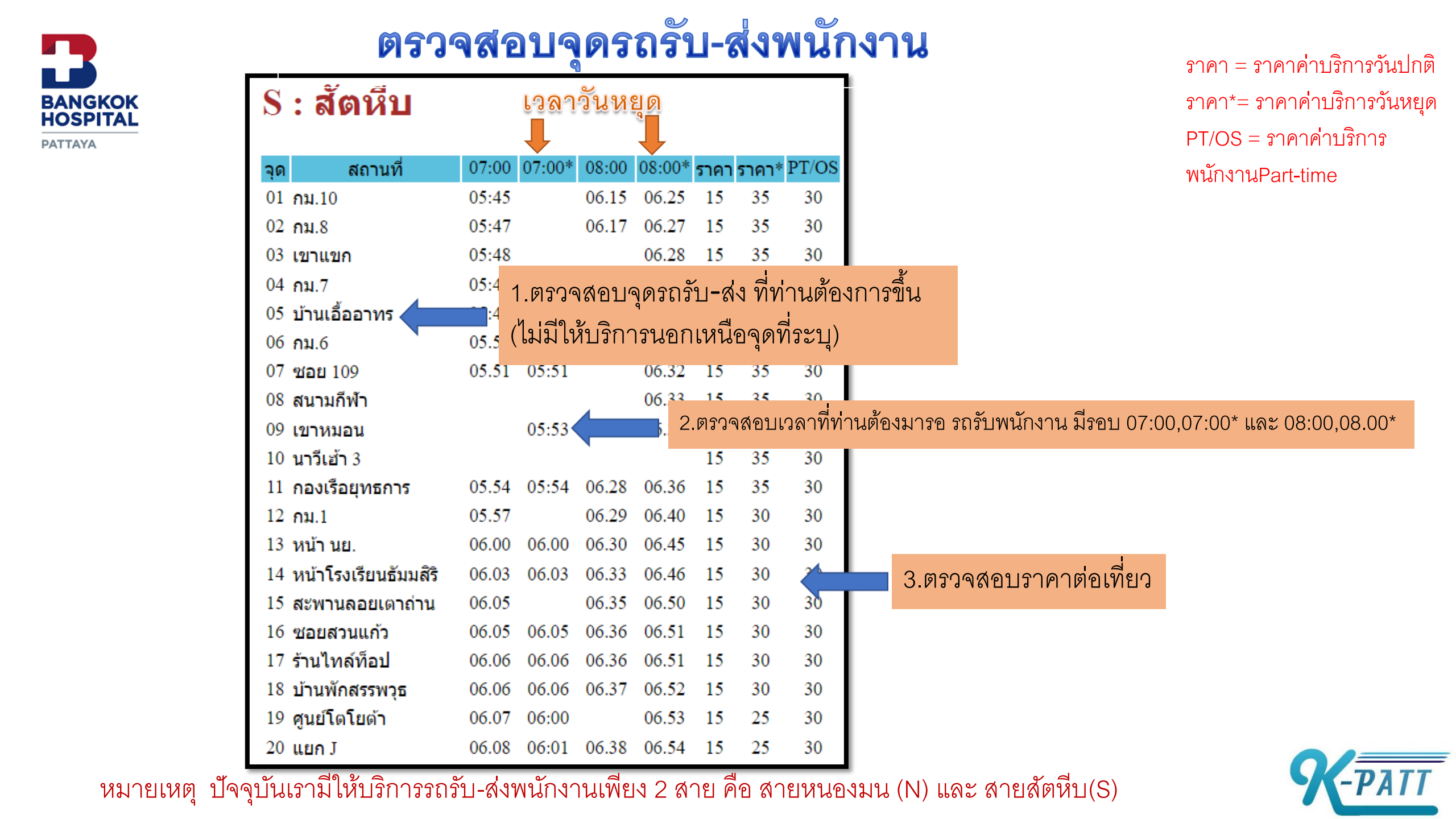

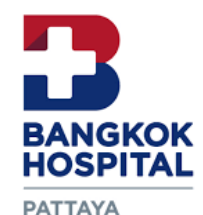

# จองใช้บริการรถรับ-ส่งพนักงาน

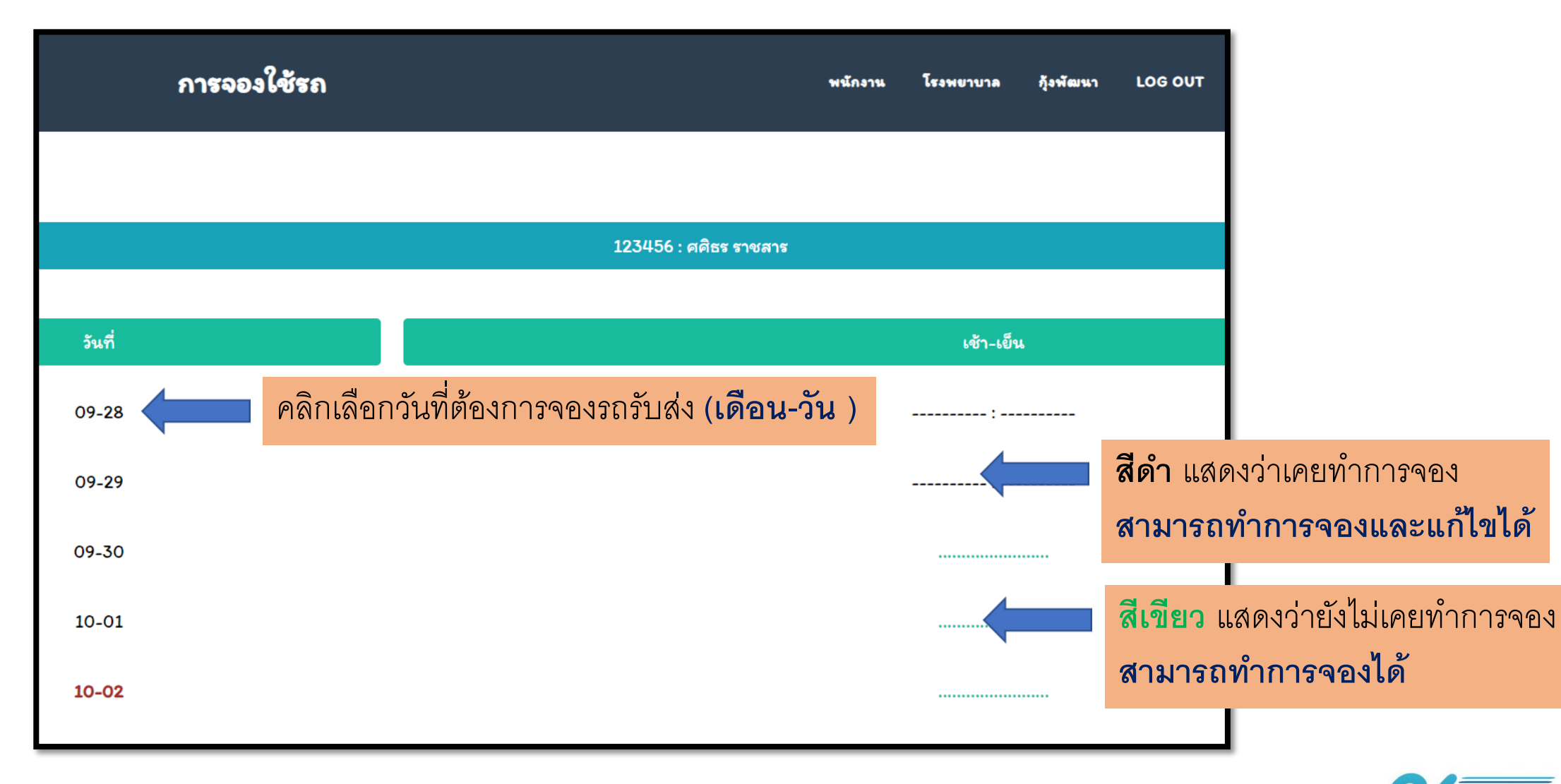

หมายเหตุ พนักงานงานสามารถจองใช้บริการล่วงหน้าได้ 30 วันล่วงหน้า กรณีทราบรอบการทำงานในการใช้บริการรถรับ-ส่งพนักงาน

มีอุคลิกเลือกวันที่ต้องการใช้บริการแล้วจะพบหน้าการจองรถตามภาพด้านล่างนี้ ให้ทำการคลิกเลือกรอบที่จะใช้บริการรอบเช้า คือ รับเข้า รอบเย็น คือ รับออก พร้อมใส่จุดรับ-ส่งที่มีระบุในการใช้บริการ และ รอบเวลาที่จะใช้บริการตามที่มีให้บริการ สามารถคลิก เลือกรอบเวลา

เพิ่มเติม สำหรับพนักงานที่ต้องการใช้บริการให้ไป<u>รับ-ส่ง ที่รพ.กรุงเทพจอมเทียน (JTH) **ให้คลิกเลือก J** ด้วยทุกครั้งเมื่อ ต้องการใช้บริการรถรับ-ส่งเพิ่มเติมในเส้นทางนอกเหนือจากการรับ-ส่งที่ รพ.กรุงเทพพัทยา</u>

| การจองใช้รถ | ,                     | พนักงาน  | โรงพยาบาล | กุ้งพัฒนา | LOG OUT |
|-------------|-----------------------|----------|-----------|-----------|---------|
|             |                       |          |           |           |         |
|             | 123456 : ศศิธร ราชสาร |          |           |           |         |
| เช้า        | ခုရ                   |          | เวลา      |           | ЈТН     |
| ไม่ใช้ 🗸    |                       | <b>~</b> |           | ~         | ~       |
| เอ็น        | ခုရ                   |          | ເວລາ      |           | ЈТН     |
| ไม่ใช้ 🗸    |                       | •        |           | ~         | ~       |
|             | Submit                |          |           |           |         |

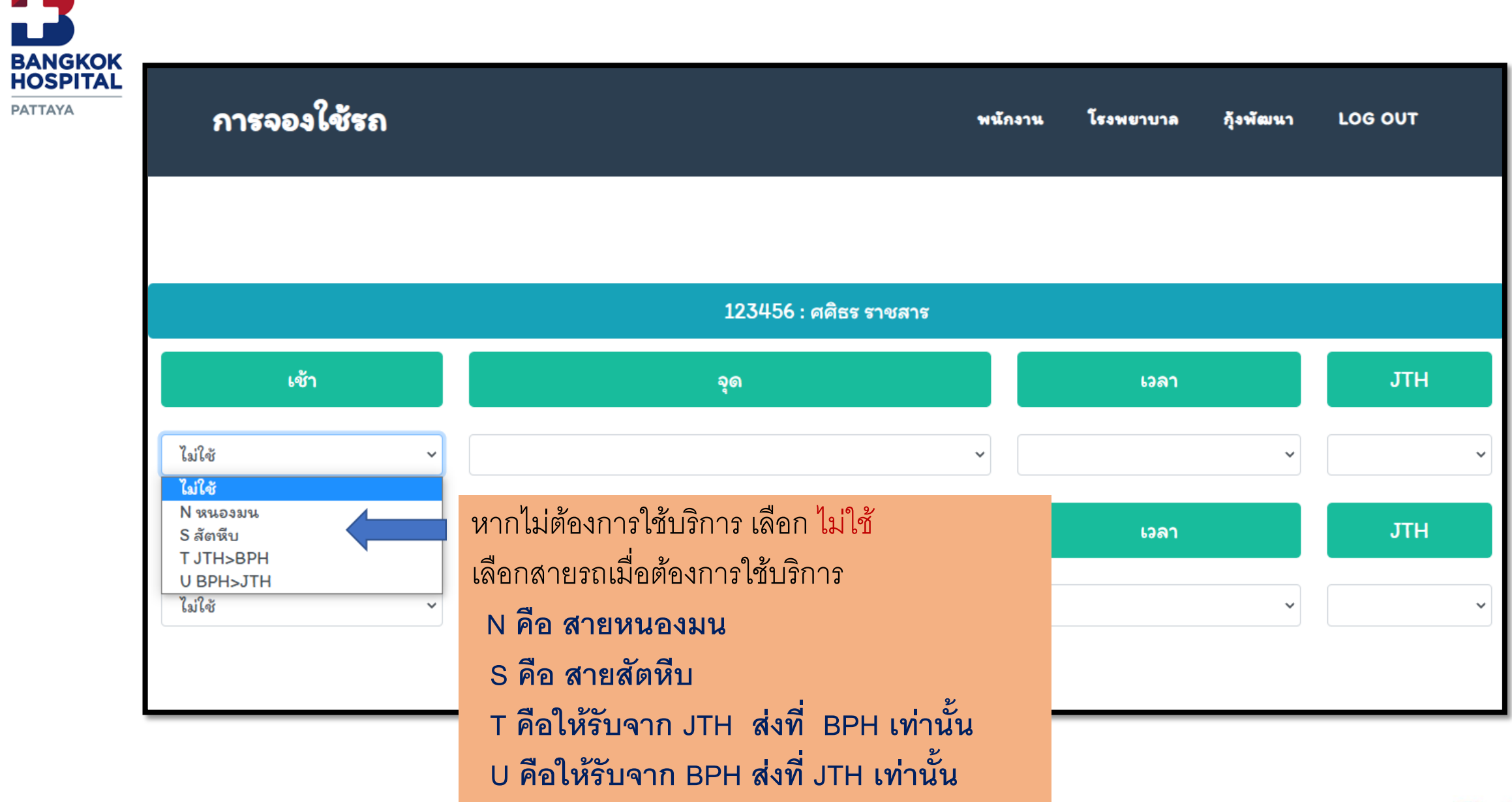

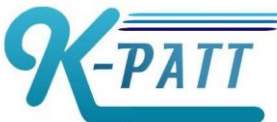

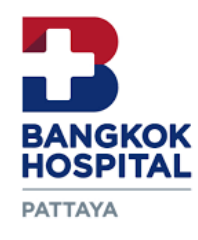

| การ    | จองใช้รถ                                                                                                    | พนักงาน   | โรงพยาบาล                                                                                                    | กุ้งพัฒนา | LOG OUT |
|--------|----------------------------------------------------------------------------------------------------|-----------|----------------------------------------------------------------------------------------------------|-----------|---------|
|        | 123456 : ศศิธร ราชสาร                                                                                                    |           |                                                                                                    |           |         |
| เย็น   | သူဓ                                                                                                    |           |                                                                                                    |           | เวลา    |
| ไม่ใช้ | N01 ตลาดหนองมน<br>N02 โรงเรียนนาราอนุบาล<br>N03 ซอยหินเพลิง<br>N04 ตลาดบางพระ<br>N05 ไทยออยล์<br>N06 ศูนย์นิสสัน<br>N07 หน้าโรบินสัน ศรีราชา<br>N08 ไฟแดงอัสสัมขัญศรีราชา<br>N09 หน้า KFC ม.เกษตรศรีราชา<br>N10 หน้า ม.เกษตรศรีราชา<br>N10 หน้า ม.เกษตรศรีราชา<br>N11 ไฟแดงอ่าวอุดม(ศาลา2)<br>N12 ตลาดสี่มุมเมือง<br>N13 วัดบ้านนา<br>N14 วัดทุ่งกราด<br>N15 หน้าวัดบางละมุง<br>N16 โรงโป๊ะ<br>S01 กม.10<br>S02 กม.8<br>S03 เขาแขก | งการจะขึ้ | <ul> <li></li> <li></li> <li>&lt;</li></ul> | 3         |         |

หมายเหตุ กรณีเลือก สายรถ N หรือ S แล้ว เมื่อเลือกจุดรับ-ส่งต้องเลือกให้ตรงกับจุดที่มีสัญลักษณ์หน้า N หรือ S ที่เราทำการ เลือกไว้แล้วด้วย

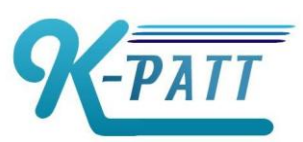

BANGKOK HOSPITAL PATTAYA

| การจองใช้รถ | พนักงาน                                                                             | โรงพยาบาล กุ้งพัฒน                                                       | n LOG OUT |          |                   |               |
|-------------|-------------------------------------------------------------------------------------|--------------------------------------------------------------------------|-----------|----------|-------------------|---------------|
|             |                                                                                     |                                                                          |           |          |                   |               |
|             | 123456 : ศศิธร ราชสาร                                                               |                                                                          |           |          |                   |               |
|             | သူရ                                                                                 |                                                                          | เวลา      |          | ЈТН               |               |
| ~           |                                                                                     | •                                                                        |           | ~        | ~                 |               |
|             | Submit                                                                              | N ออก 16:15<br>N ออก 17:35<br>N ออก 20:15<br>S ออก 16:15                 |           |          |                   |               |
|             | <b>หมายเหตุ</b><br>1. ถ้าเลือก N ก็ต้องเลือก N ทั้งหมด                              | S ออก 17:35<br>S เข้า 19:00<br>S ออก 19:15<br>S ออก 20:15                |           | เลือกเวส | งาที่ท่านต้องการร | ขึ้นรถรับ-ส่ง |
|             | 2. ถ้าเลือก S ก็ต้องเลือก S ทั้งหมด<br>3. ถ้าเลือก ไม่ใช้ ไม่ต้องสนใจช่องจุดและเวลา | T ออก 16:15<br>T ออก 17:35<br>T เข้า 19:00<br>T ออก 19:15<br>T ออก 20:15 |           |          |                   |               |
|             | 4. ถ้าเลือก U หรือ T ไม่ต้องใส่ J<br>123456 2021-09-28 2                            | U ออก 16:15<br>U ออก 17:35<br>U เข้า 19:00<br>U ออก 19:15                |           |          |                   |               |
|             |                                                                                     | U ออก 20:15                                                              |           |          |                   |               |

หมายเหตุ กรณีเลือก สายรถ N หรือ S ไปแล้ว เมื่อต้องเลือกรอบที่จะใช้บริการให้เลือกให้ตรงกับ ที่มีสัญลักษณ์หน้า N หรือ S ที่ทำการเลือกไว้แล้วด้วย

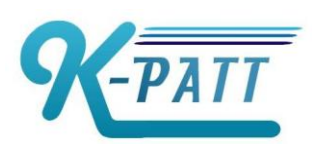

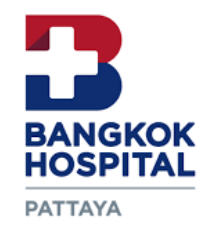

## เช็คประวัติการใช้รถและค่าใช้จ่าย

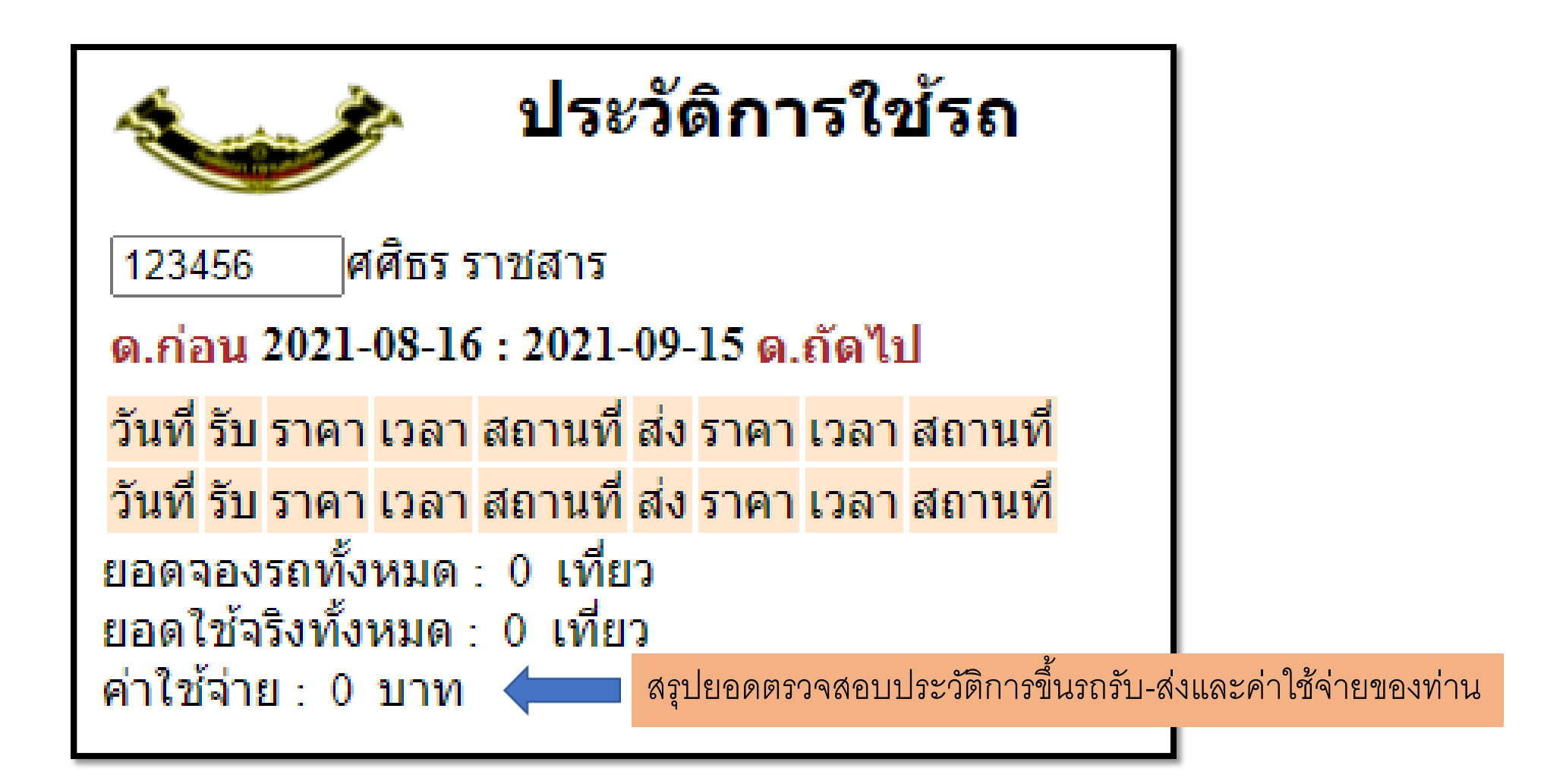

หมายเหตุ ระบบงานคิดค่าโดยสารจะถูกคิดตามจริงในวันที่ทำการใช้ตามเงื่อนไขค่าโดยสารที่ทาง BPH เป็นผู้กำหนด ตามใน ข้อมูลสายรถ พนักงานสามารถเข้าไปทำการตรวจสอบค่าใช้จ่ายของตัวเองได้

![](_page_9_Picture_4.jpeg)

#### BANGKOK HOSPITAL

PATTAYA

# ตรวจสอบรถที่ให้บริการในแต่ละวัน

![](_page_10_Figure_2.jpeg)

![](_page_11_Picture_0.jpeg)

### ยกเลิกการจองรถรับ-ส่งพนักงานด้วยตัวเอง

![](_page_11_Figure_2.jpeg)

หมายเหตุ การยกเลิกสามารถยกเลิกได้หลังจากจองไปแล้ว ของ**วันที่ยกเลิกไม่เกิน 21.00** ของแต่ละวัน หากยกเลิกไม่ทัน ค่าโดยสารรถรับ-ส่งจะถูกคิดโดยอัตโนมัติ ไม่สามารถยกเลิกได้

![](_page_11_Picture_4.jpeg)